## **REGISTRATION FORM**

|                             |                                 | LUCKNOW UNIVERSITY CENTRE FOR ON                         | LINE AND DISTANCE EDUCATION (LUCODE) - THEW REGISTRATION FORM REGISTRATION FORM | 5101 |
|-----------------------------|---------------------------------|----------------------------------------------------------|---------------------------------------------------------------------------------|------|
|                             |                                 |                                                          |                                                                                 |      |
|                             | Course Type *                   | Course Applied For*                                      |                                                                                 |      |
|                             | Select Type                     | Select Course                                            |                                                                                 |      |
|                             | Eligibility :                   |                                                          |                                                                                 |      |
|                             | DEB Un                          | iqe Id * <u>Create DEB Uniqe ID</u> <u>Create ABC ID</u> |                                                                                 |      |
|                             | Enter                           | DEB Uniqe ID Search                                      |                                                                                 |      |
|                             |                                 |                                                          |                                                                                 |      |
|                             |                                 |                                                          |                                                                                 |      |
|                             |                                 |                                                          |                                                                                 |      |
| Dear learne                 | r you have to create a DEB ID.  | For that,                                                |                                                                                 |      |
|                             |                                 |                                                          |                                                                                 |      |
| First creat<br>7 Then click | e your ABC ID if not already ci | reated.                                                  |                                                                                 |      |
| Then ener                   | There for creating DLD ID.      |                                                          |                                                                                 |      |
|                             |                                 |                                                          |                                                                                 |      |

## **REGISTRATION FORM**

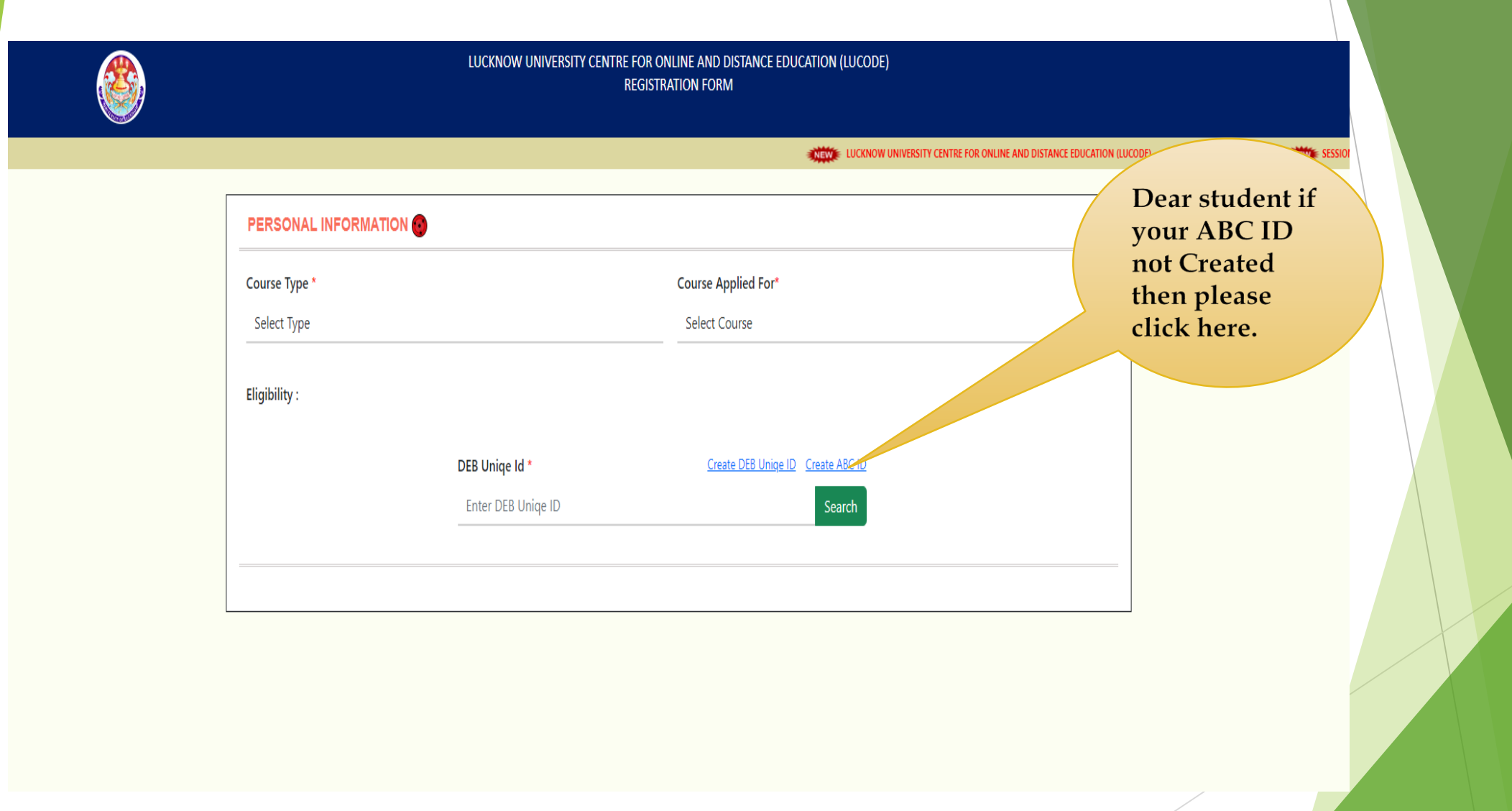

### How to Create ABC ID

• Click on My Account  $\rightarrow$  Login as Student

• Click on "Sign up with DigiLocker" → Enter valid mobile number → An OTP is sent at the phone number via SMS → Enter the OTP and click on "Continue" button → Enter Security PIN set created during Sign Up and click "Submit" Button

https://www.abc.gov.in/

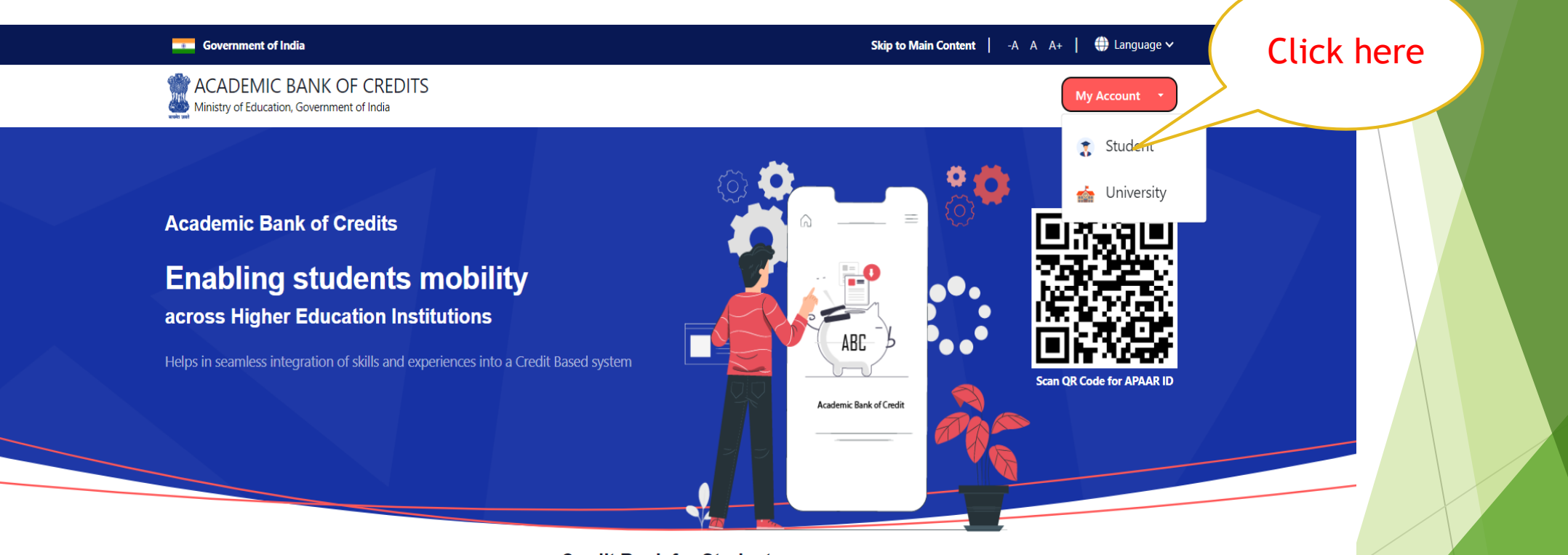

Credit Bank for Students Students can accumulate credits from prior learning experiences

| - · · · | Pehchaan<br>Mariana bikele bike-os                                         | . –        |   |  |
|---------|----------------------------------------------------------------------------|------------|---|--|
|         | Sign In to your account via DigiLocker<br>Mobile Username Others           |            |   |  |
|         | Mobile* PIN* Forgot security PIN?                                          | Click here |   |  |
|         | PIN less authentication Consent to terms of use. Sign In New user? Sign up |            | 1 |  |
|         | তন্দ্র<br>০৫–<br>Continue with<br>ইয়মাল<br>৫-Promaon <b>িরন্টে</b> মেয়   |            |   |  |
|         |                                                                            |            |   |  |
|         |                                                                            |            |   |  |
|         |                                                                            |            |   |  |

1.Enter valid mobile number .
 2.OTP Verify.
 3.Fill all details and click verify button.

| Mobile Numb     | er*            |            |       |
|-----------------|----------------|------------|-------|
| hone number sh  | ould be 10 dig | it number. |       |
| Generate OTF    |                |            |       |
| Select Identity | / Туре*        |            | ~     |
| Full Name*      |                |            |       |
| Date of Birth   | dd*            | mm*        | уууу* |
| Select Gende    | r*             |            | ~     |
| Username*       |                |            |       |
| PIN*            |                |            |       |
|                 |                |            |       |

### Verify OTP

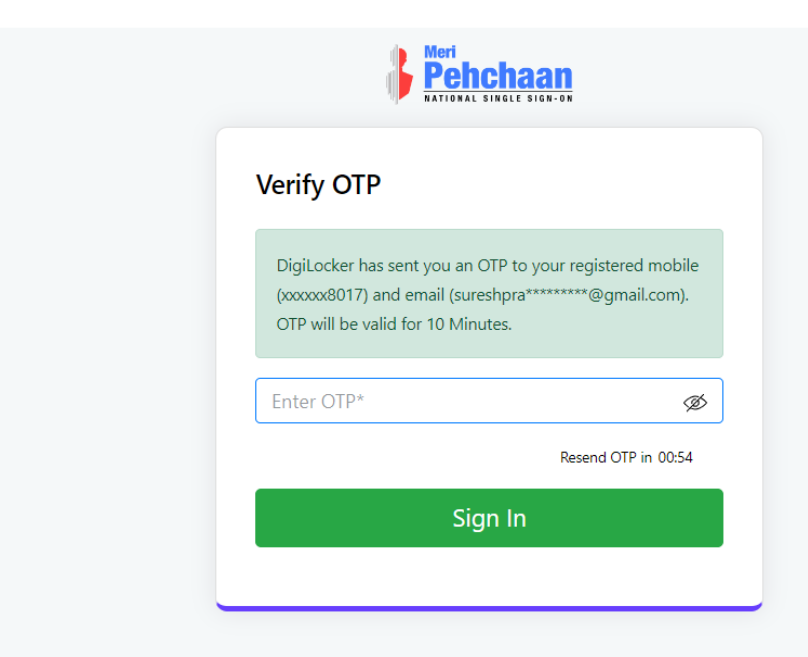

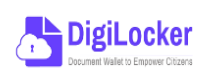

**v** 

 $\Box$ 

Edit 🧷

 $\sim$ 

Allow

#### Please provide your consent to share the following with Academic Bank of Credits:

| ~ | Issued Documents (3)                      | Select all 😑 |
|---|-------------------------------------------|--------------|
|   | Aadhaar Card ( XX7328 )                   |              |
|   | Driving License (can be accessed)         |              |
|   | PAN Verification Record (can be accessed) |              |
|   |                                           |              |

Profile information Name, Date of Birth, Gender

DigiLocker Drive

Ð

Get your profile picture

Consent validity date (Today +30 days) 22-August-2024

Purpose

Deny

Know Your Customer

Consent validity is subject to applicable laws.

By clicking 'Allow', you are giving consent to share with Academic Bank of Credits .

Click Here

# **KYC** Verification

| Vour KYC verification is pending.<br>Please complete your KYC to get benefits of ABC.<br>Select ID<br>Aadhaar<br>PAN<br>Driving Licence | Vour KYC verification is pending.<br>Please complete your KYC to get benefits of ABC.<br>Select ID<br>Aadhaar<br>PAN<br>Driving Licence |                                                  |  |
|----------------------------------------------------------------------------------------------------|----------------------------------------------------------------------------------------------------|--------------------------------------------------|--|
| Vour KYC verification is pending.<br>Please complete your KYC to get benefits of ABC.<br>Select ID<br>Aadhaar<br>PAN<br>Driving Licence | Vour KYC verification is pending.<br>Please complete your KYC to get benefits of ABC.<br>Select ID<br>Aadhaar<br>PAN<br>Driving Licence | 8=                                               |  |
| Please complete your KYC to get benefits of ABC.                                                                                        | Please complete your KYC to get benefits of ABC.                                                                                        | Your KYC verification is pending.                |  |
| Select ID     Aadhaar     PAN     Driving Licence                                                                                       | <ul> <li>Select ID</li> <li>Aadhaar</li> <li>PAN</li> <li>Driving Licence</li> </ul>                                                    | Please complete your KYC to get henefits of ABC  |  |
| <ul> <li>Select ID</li> <li>Aadhaar</li> <li>PAN</li> <li>Driving Licence</li> </ul>                                                    | <ul> <li>Select ID</li> <li>Aadhaar</li> <li>PAN</li> <li>Driving Licence</li> </ul>                                                    | Please complete your KTC to get benefits of ABC. |  |
| Aadhaar<br>PAN<br>Driving Licence                                                                                                    | Aadhaar<br>PAN<br>Driving Licence                                                                                                    | - Select ID                                      |  |
| PAN<br>Driving Licence                                                                                                    | PAN<br>Driving Licence                                                                                                    | Aadhaar                                          |  |
| Driving Licence                                                                                                    | Driving Licence                                                                                                    | PAN                                              |  |
|                                                                                                    |                                                                                                    | Driving Licence                                  |  |

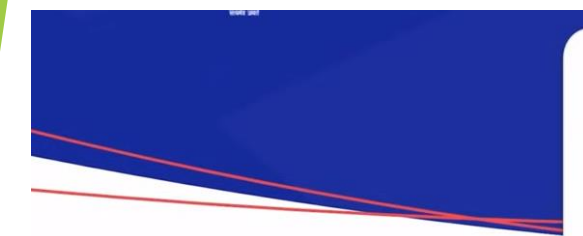

| _ | <b>(</b> 💬 |   |
|---|------------|---|
| - |            | 1 |
|   |            |   |
| F |            |   |

#### Identity Type:

Select Identity Type

Select Identity Type

Registration Number

Roll Number

Enrolment Number

New Admission

None

#### Admission Year:

Select Admission Year

Submit

Dear learner, if you have basic information then choose it, otherwise choose 'New Admission '

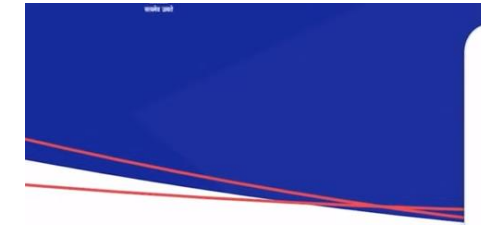

| -   |   |   |
|-----|---|---|
| mil | 1 | 1 |
|     |   |   |
|     |   |   |

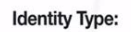

| New Admission                                |                  | • |
|----------------------------------------------|------------------|---|
| I am a student at                            |                  |   |
| CHHATRAPATI SHAHU JI MAHARAJ UN              | IVERSITY, KANPUR | - |
| (Select your institution name from the list) |                  |   |
| Admission Year:                              | kari DNA         |   |
|                                              |                  |   |

Dear student, your ABC ID has been created successfully.
 Dear student, always remember that your ABC ID is unique.

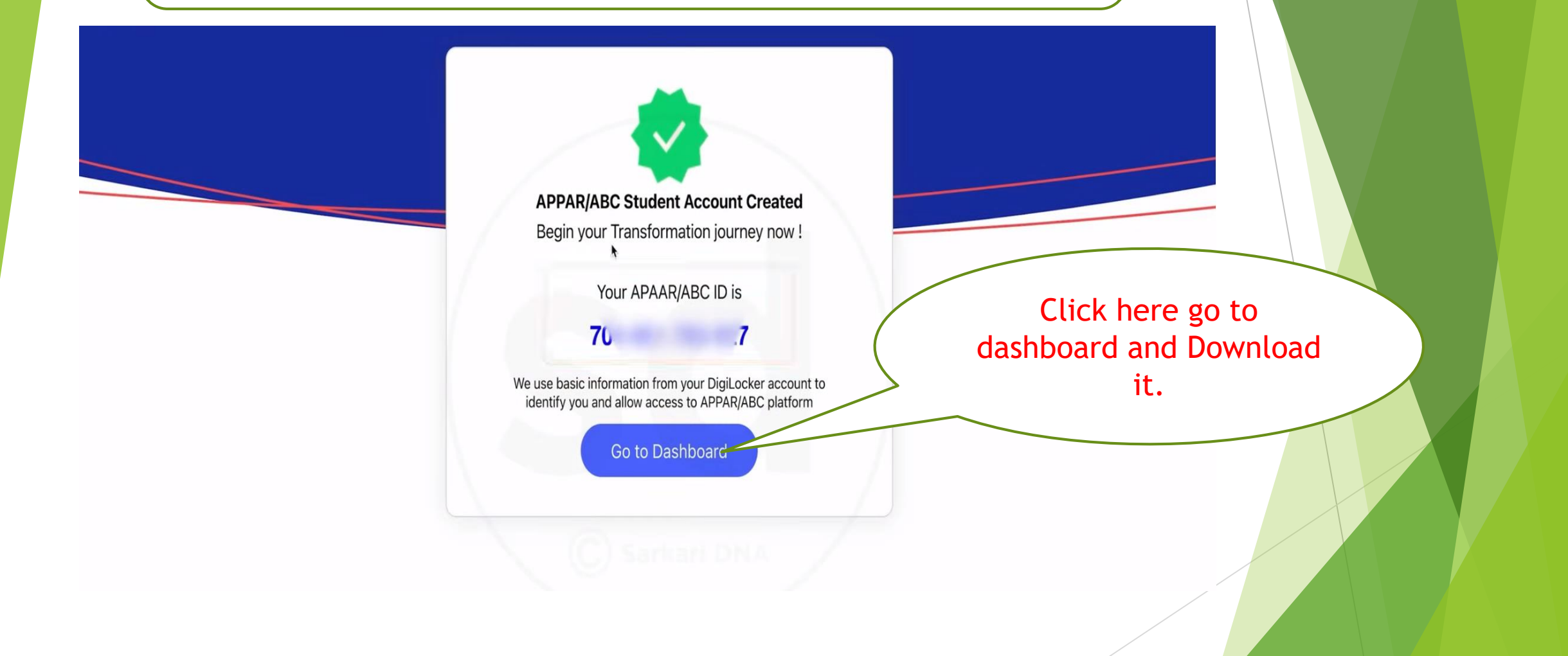

### Student ABC ID Card

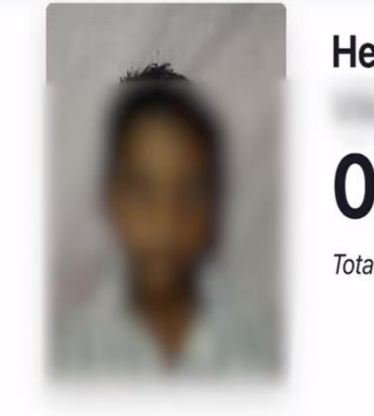

Hello

Total Academic Credit Points

. <sub>2</sub>7

### ACADEMIC BANK OF CREDITS

We use basic information from your DigiLocker account to identify you and allow access to ABC platform

### How to Create DEB ID

LUCKNOW UNIVERSITY CENTRE FOR ONLINE AND DISTANCE EDUCATION (LUCODE) REGISTRATION FORM

NEW LUCKNOW UNIVERSITY CENTRE FOR ONLINE AND DISTANCE EDUCATION (LUCODE) - NEW REGISTRATION FORM NEW SESS

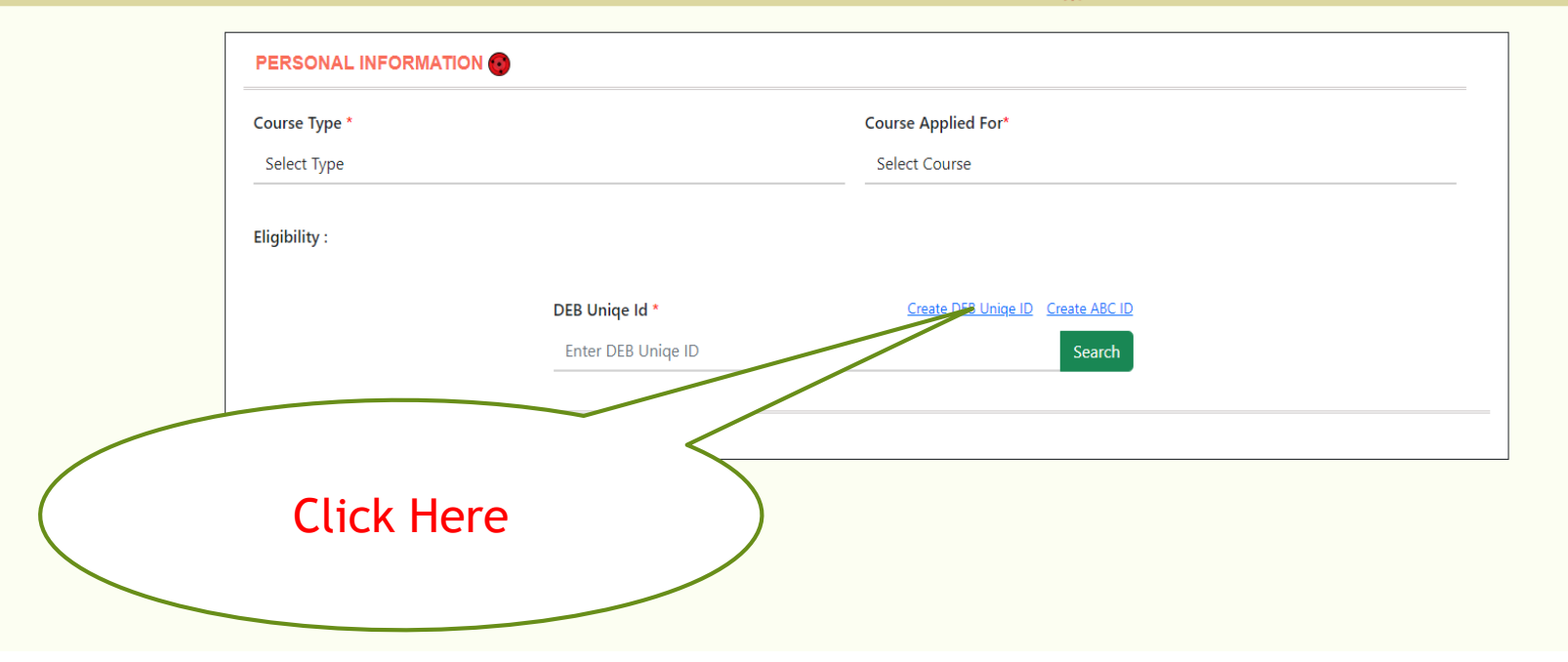

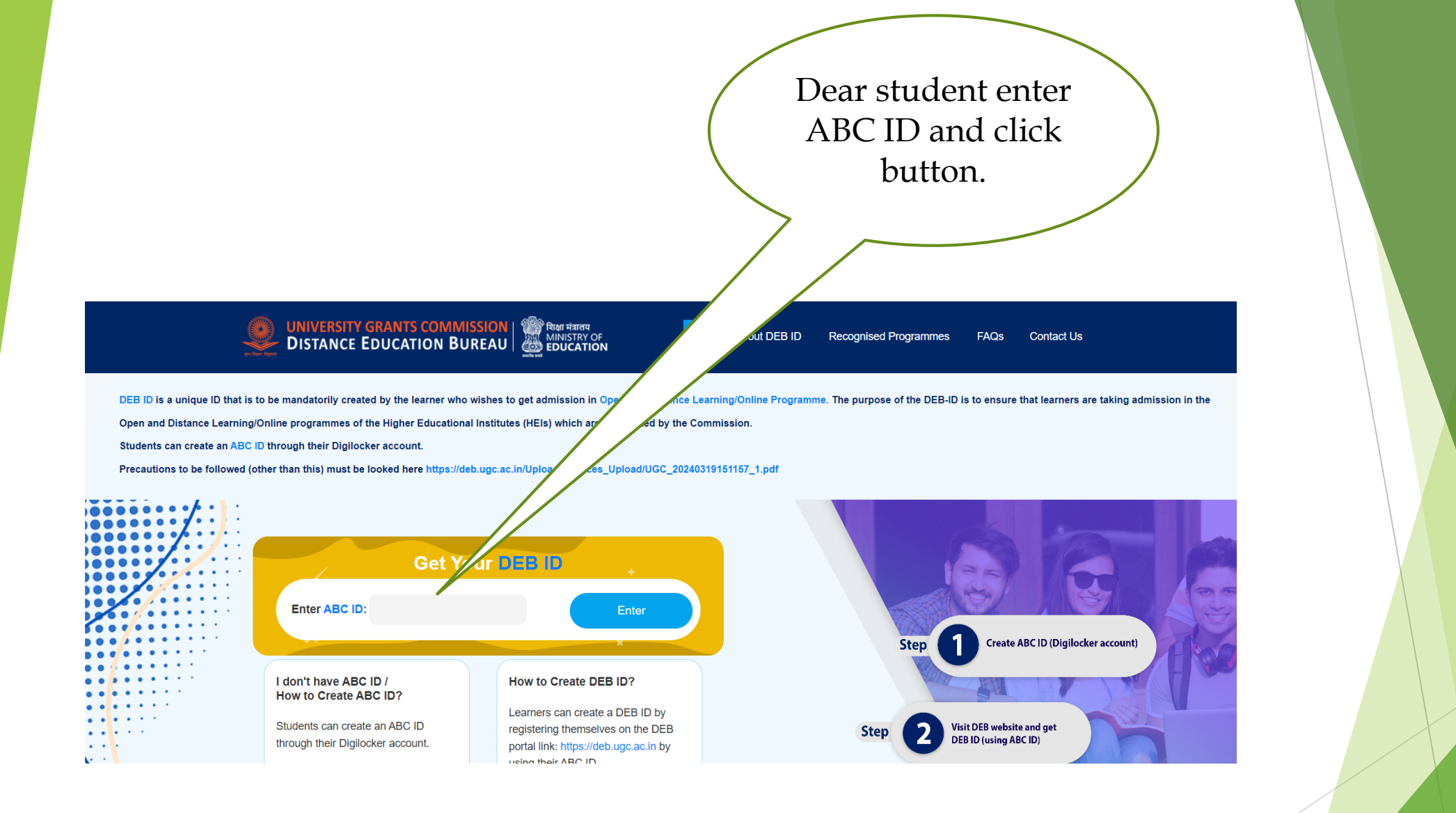

# 1. Dear student your DEB id Created then go fill registration form .

|                     | LUCKNOW UNIVERSITY CENTR             | RE FOR ONLINE AND DISTANCE EDUCATION (LUCODE)<br>REGISTRATION FORM | LUCKNOW UNIVERSITY CENTRE FOR O | NUME AND DISTANCE EDUCATION (LUCO | Dear learner if<br>have any<br>problem for |
|---------------------|--------------------------------------|--------------------------------------------------------------------|---------------------------------|-----------------------------------|--------------------------------------------|
| PERSONAL INFORMATIC |                                      | Course Applied For*<br>Select Course                               |                                 |                                   | creating ABC ID then click here            |
| Eligibility :       | DEB Uniqe Id *<br>Enter DEB Uniqe ID | Create DEB Unige ID Create ABC ID (ABC ID P<br>Search              | PT ABC ID Video)                |                                   |                                            |
|                     |                                      |                                                                    |                                 |                                   |                                            |

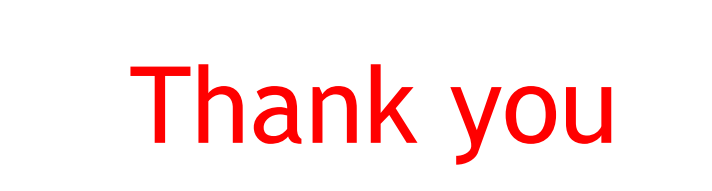